## Directions to create a USA test prep student account:

\*\*If you already have an account set up on USA test prep, skip to step #9, if not please proceed to step #1

- 1. Go to <u>usatestprep.com/Home</u>
- 2. Click on the orange "LOGIN" button in the top right hand corner
- 3. Click on "Create Account"
- 4. Enter "holtmo" for the account ID
- 5. Enter "newton55" for the student activation code

6. Have students use their same user name and password that they use to log onto the school network

7. Enter the other information you are asked for and check the box that you agree to move forward and then click the "**Create Account**" button

- 8. You do not need to print out the password card—just click the "Login Now" button
- 9. Login using the username and password you just created. Account ID is "holtmo"
- 10. Click on "Join a class"
- 11. Find me under the teachers Amanda Shelmire
- 12. Choose class: 2017-2018 ACT Prep